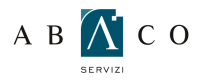

2

#### • GUIDA ALLA CONFIGURAZIONE DI MOZILLA THUNDERBIRD

Prima di procedere alla configurazione assicurati di aver installato il certificato SSL come indicato nella guida: GUIDA PER L'INSTALLAZIONE DEL CERTIFICATO SSL.

Per procedere alla configurazione, apri **Mozilla Thunderbird** e seleziona dal menu principale la voce "**File**". (ATTENZIONE! Se già disponi di un account, per modificarlo seleziona "**Impostazioni account**" dal menù "**Strumenti**". Seleziona "Impostazioni server" e segui le indicazioni al punto **5.** Seleziona poi la voce "**Server in uscita (SMTP)**" e fai click su "**Modifica**". Segui quindi le indicazioni a partire dal punto **9**)

Dal menu "File" clicca su "Nuovo" e "Account di Posta".

Inserisci nel campo "**nome**" il nome dell'agenzia seguito dal network (Grimaldifranchising). Nel campo "**indirizzo e-mail**" l'indirizzo email completo. Nel campo "**password**" la password della posta elettronica. Dopo aver inserito la password, ricordati di selezionare "**Ricorda password**", quindi clicca "**Continua**"

| Nome              | Nome Coanome      | Nome da visualizzare |
|-------------------|-------------------|----------------------|
| Indirizzo e-mail: | email@example.com |                      |
| Password:         | Password          |                      |
|                   | Ricorda password  |                      |
|                   |                   |                      |
|                   |                   |                      |
|                   |                   |                      |

#### CO GUIDA ALLA CONFIGURAZIONE DI MOZILLA THUNDERBIRD

Il client effettuerà una ricerca dei parametri di configurazione. Interrompila cliccando su "Configurazione manuale".

| Nome              | Nome agencia                 | Nome da visualizzare             |          |
|-------------------|------------------------------|----------------------------------|----------|
| Indirizzo e-mail: | email@grimaldifranch         |                                  |          |
| <u>P</u> assword: |                              |                                  |          |
|                   | Sicorda password             |                                  |          |
| Ricerca in corso  | dei parametri di configurazi | ione provando nomi di server com | memente  |
| Ricerca in corso  | dei parametri di configurazi | ione provando nomi di server com | unemente |

Inserisci nel campo "**nome**" il nome dell'agenzia seguito dal network (Gabetti, Grimaldifranchising o Professionecasa). Nel campo "**indirizzo di e-mail**" l'indirizzo email completo. Nel campo "**password**" la password della posta elettronica. Dopo aver inserito la password, ricordati di selezionare "**Ricorda password**".

Nella riga "In entrata" seleziona dal menù a tendina: POP3, nel campo "Nome server" scrivi pop3.grimaldifranchising.it, nel menù a tendina "Porta" scegli 110, nel menù a tendina "SSL": scegli "Nessuna", nel menù a tendina "Autenticazione" scegli "Rilevamento automatico".

Nella riga "In uscita", nel campo "Nome server" scrivi smtpauth.grimaldifranchising.it, nel menù a tendina "Porta" scegli 25, nel menù a tendina "SSL": scegli "Nessuna", nel menù a tendina "Autenticazione" scegli "Rilevamento automatico".

Nel campo "Nome utente" inserisci l'indirizzo email completo e clicca "Riesaminare" e poi su "Crea un account".

| Nome                                          | Norne a | igenzia                                                  | Nome da visualiza                                           | sant               |   |                           |   |                                                                         |
|-----------------------------------------------|---------|----------------------------------------------------------|-------------------------------------------------------------|--------------------|---|---------------------------|---|-------------------------------------------------------------------------|
| Indirizzo e-mail:                             | email@  | Parimaldifranchi                                         |                                                             |                    |   |                           |   |                                                                         |
| Password:                                     |         | •••                                                      |                                                             |                    |   |                           |   |                                                                         |
|                                               | V Bico  | rda password                                             |                                                             |                    |   |                           |   |                                                                         |
| In entrate                                    | POP1 -  | Nome server                                              |                                                             | Porta              |   | SSL<br>Nessuna            |   | Auteriticatione                                                         |
| In entrata: [                                 | POP3    | Nome server<br>pop3.grima                                | ldifranchising.it                                           | Porta<br>110       | • | SSL<br>Nessuna            | • | Autenticazione<br>Rilevamento automatico                                |
| In entrata: [<br>In uscita: ]                 | POP3 ·  | Nome server<br>pop3.grima<br>smtpeuth.gri                | ldifranchising.it<br>imeldifranchisi *                      | Porta<br>110<br>25 | • | SSL<br>Nessuna<br>Nessuna | • | Auterificazione<br>Rilevamento automatico -<br>Rilevamento automatico - |
| In entrata: [<br>In uscita:<br>Nome utente:   | POP3 ·  | Nome server<br>pop3.grima<br>smtpauth.gri<br>email@grima | ldifranchising.it<br>imeldifrenchisi *<br>eldifrenchising.i | Porta<br>110<br>25 | • | SSL<br>Nessuna<br>Nessuna | • | Autenticatione<br>Rilevamento automatico •<br>Rilevamento automatico •  |
| In entrata: [<br>In uscita: 9<br>Nome utente: | POP3 ·  | Nome server<br>pop3.grima<br>smtpeuth.gri<br>emeil@grima | ldifranchising.it<br>imeldifrenchisi *<br>eldifrenchising.i | Porta<br>110<br>25 | • | SSL<br>Nessuna<br>Nessuna | • | Auteriticazione<br>Rilevamento automatico •<br>Rilevamento automatico • |

AB

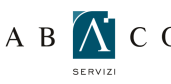

# A B K C O GUIDA ALLA CONFIGURAZIONE DI MOZILLA THUNDERBIRD

Si aprirà una finestra di avvertimento. Spunta "Sono consapevole dei rischi" e clicca su "Crea un account".

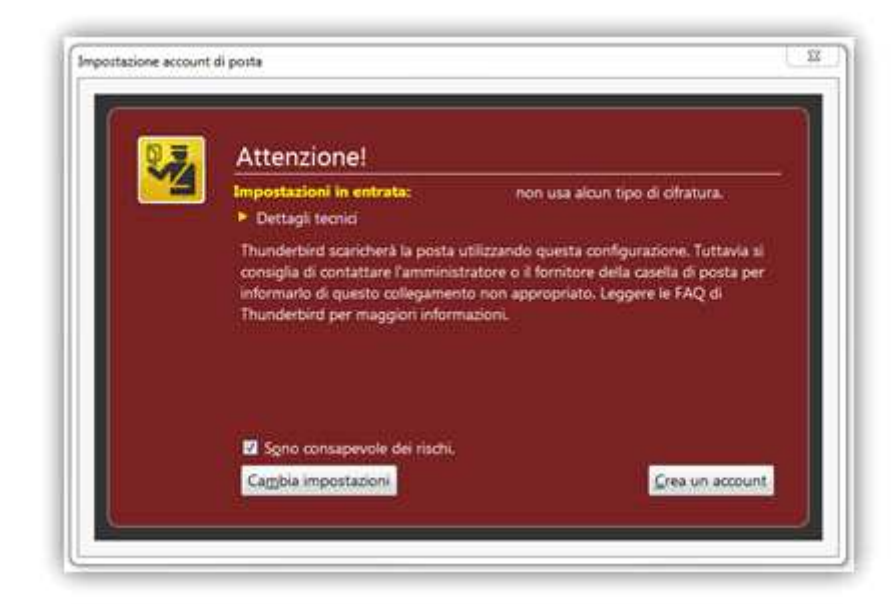

Clicca quindi su "Strumenti".

| 🧿 Posta in arrivo - Mozilla Thunder                   | bird                                               |                           | ↔ _ □ >                              |
|-------------------------------------------------------|----------------------------------------------------|---------------------------|--------------------------------------|
| <u>File M</u> odifica <u>V</u> isualizza V <u>a</u> i | M <u>e</u> ssaggio <u>Strumenti</u> Ai <u>u</u> to |                           |                                      |
| 📥 Posta in arrivo                                     |                                                    |                           |                                      |
| 🕹 Scarica posta 🔹 🖋 Scrivi                            | 🚨 Rubrica 📔 💊 Etichetta - 🔍 🔍 Filtro veloce        | Cerca in tutti i messaggi | <ctrl+k></ctrl+k>                    |
| email@grimaldifranchising.it                          | 🛠 Filtro veloce: 👓 🖈 🛔 🔖 🖉                         | Filtra questi messago     | ji <ctrl+maiusc+k> 🖉</ctrl+maiusc+k> |
| Posta inviata                                         | 논 🗶 Oggetto                                        | ∞ Mittente                | 🖌 🖌 Data 🔶 🖻                         |
| Cestino                                               |                                                    |                           |                                      |
| 🛛 🖳 Cartelle locali                                   |                                                    |                           |                                      |
|                                                       |                                                    |                           |                                      |
|                                                       |                                                    |                           |                                      |
|                                                       |                                                    |                           |                                      |
|                                                       |                                                    |                           |                                      |
|                                                       |                                                    |                           |                                      |
|                                                       |                                                    |                           |                                      |
|                                                       |                                                    |                           |                                      |
|                                                       |                                                    |                           |                                      |

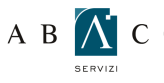

# A B 👔 C O GUIDA ALLA CONFIGURAZIONE DI MOZILLA THUNDERBIRD

| P  |     | N. |  |
|----|-----|----|--|
|    |     |    |  |
|    |     |    |  |
| ι. | - 1 |    |  |

E poi su "Impostazioni account".

| Ele Modifica Visualizza Vai N         | Messaggio                                     | Courrent: Argto                                                                       |                                        |      |
|---------------------------------------|-----------------------------------------------|---------------------------------------------------------------------------------------|----------------------------------------|------|
| Posta in arrivo                       |                                               | Bubrica Ctrl+Maiusc+8                                                                 | l                                      |      |
| 🕭 Scarica posta 🔹 🖋 Scrivi 🛛 🛔        | Rubrica                                       | File salvati Ctrl+J                                                                   | Cerca in tutts i messaggi              | Q    |
| · · · · · · · · · · · · · · · · · · · | 🛠 Filtro i                                    | Componenti aggiuntivi<br>Registro attività                                            | Filtra questi messaggi «Ctrl+Mausic+E» | P    |
| Posta inviata Cestino Cartelle locali | <u>, , , , , , , , , , , , , , , , , , , </u> | <b>Din</b><br>Singui Obs valla casalla selezionata<br>Traggi i Obsi sul messaggie     | Jos waterte                            | - 14 |
|                                       |                                               | Cognolla posta edesidenta nella cartella<br>Diggine posta intensituata nelle cartella |                                        |      |
|                                       |                                               | Importa<br>Console gegli entori                                                       |                                        |      |
|                                       |                                               | Importationi account.<br>Onzioni                                                      |                                        |      |

Per poter visualizzare la posta elettronica anche tramite Web mail, consigliamo di spuntare le voci "Lascia i messaggi sul server", "Cancella i messaggi dal server dopo" e di indicare come numero di giorni 3. Per poterlo fare vai sulla scheda "Impostazioni Server.

| 4                                                                                                    | Impostazioni server                                                                                                    |
|----------------------------------------------------------------------------------------------------|----------------------------------------------------------------------------------------------------|
| Impostazioni server<br>Cartelle e copie<br>Composizione ed indirizzi<br>Posta indesiderata<br>Spazio su disco<br>Ricevute di ritorno<br>Sicurezza<br>A Cartelle locali<br>Posta indesiderata<br>Spazio su disco<br>Server in uscita (SMTP) | Tipo di server:   Server posta POP     Nome segver:   ixp3.grimaldifranchising.it   Porta:   110 <sup>+</sup> / <sub>-</sub> Predefinito:   110     Nome ytente:   nome agenzia   Inpostazioni di sicurezza   Sicurezza gella connessione:   Nessuno   Impostazioni di gutenticazione:   Password su connessione non protetta   Impostazioni server     Impostazioni server   Impostazioni server   Impostazioni server   iminuti   Impostazioni server     Impostazioni server   Controlla nuovi messaggi ogni   10 <sup>+</sup> / <sub>-</sub> minuti     Scarica aufomaticamente nuovi messaggi   Preleva soltanto le intestazioni   Impostazioni     Lascia i messaggi sul server   iminuti   3   giorni     Infinché non vengono eliminati   Svuota gestino all'uscita   Ayanzate. |
| Azioni account                                                                                                    | Cartella locale:<br>Sfoglia.                                                                                                    |

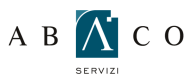

### • GUIDA ALLA CONFIGURAZIONE DI MOZILLA THUNDERBIRD

Seleziona "Server in uscita", a lato seleziona l'SMTP e clicca su "Modifica"

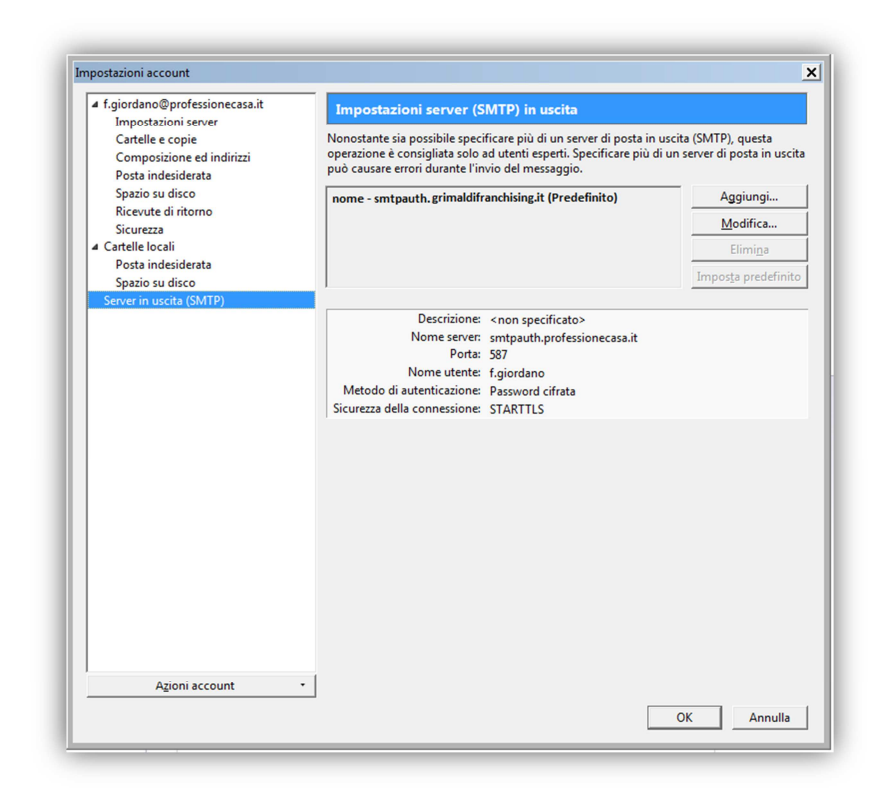

Nella finestra che si aprirà come "Sicurezza della connessione" scegli "Nessuna", e come "Metodo di autenticazione" scegli Password su connessione .

| Importazioni                                                                                        |                                             |                                                                 |
|----------------------------------------------------------------------------------------------------|---------------------------------------------|-----------------------------------------------------------------|
| -impostazioni                                                                                       |                                             |                                                                 |
| Descrizione:                                                                                        |                                             |                                                                 |
| Nome <u>s</u> erver:                                                                                | smtpauth.grima                              | ldifranchising.it                                               |
| Porta:                                                                                              | 25 Pr                                       | edefinito: 587                                                  |
| Sicurezza ed auto                                                                                   | enticazione –                               |                                                                 |
| Sicurezza ed auto<br>Si <u>c</u> urezza della c                                                     | enticazione —<br>onnessione:                | nessuna                                                         |
| -Sicurezza ed auto<br>Si <u>c</u> urezza della c<br>Metodo d <u>i</u> auter                         | enticazione —<br>onnessione:<br>nticazione: | nessuna<br>Password su connessio                                |
| Sicurezza ed auto<br>Si <u>c</u> urezza della c<br>Metodo d <u>i</u> auter<br>No <u>m</u> e utente: | enticazione —<br>onnessione:<br>nticazione: | nessuna<br>Password su connessio<br>nome@grimaldifranchising.it |

12

Clicca su OK e nuovamente su OK nella finestra di "Impostazione Account"